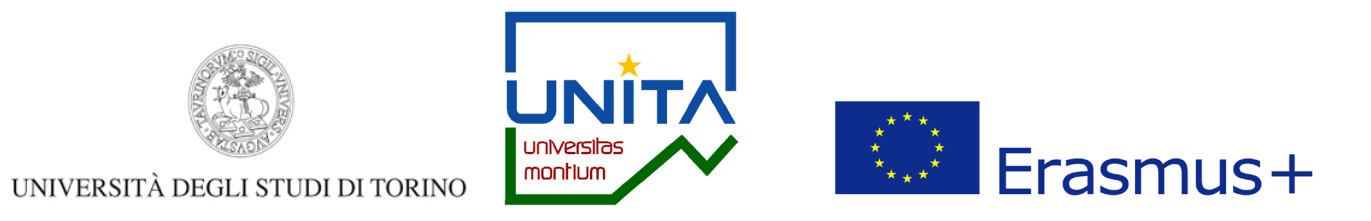

# UNITA – Universitas Montium BANDO ERASMUS BLENDED INTENSIVE PROGRAMME CALL 2021 PRIMA EDIZIONE 2021

# Istruzioni per l'invio della candidatura telematica

Accedi alla pagina MyUnito con le tue credenziali e seleziona il menù Iscrizioni e poi Bandi di Mobilità Internazionale.

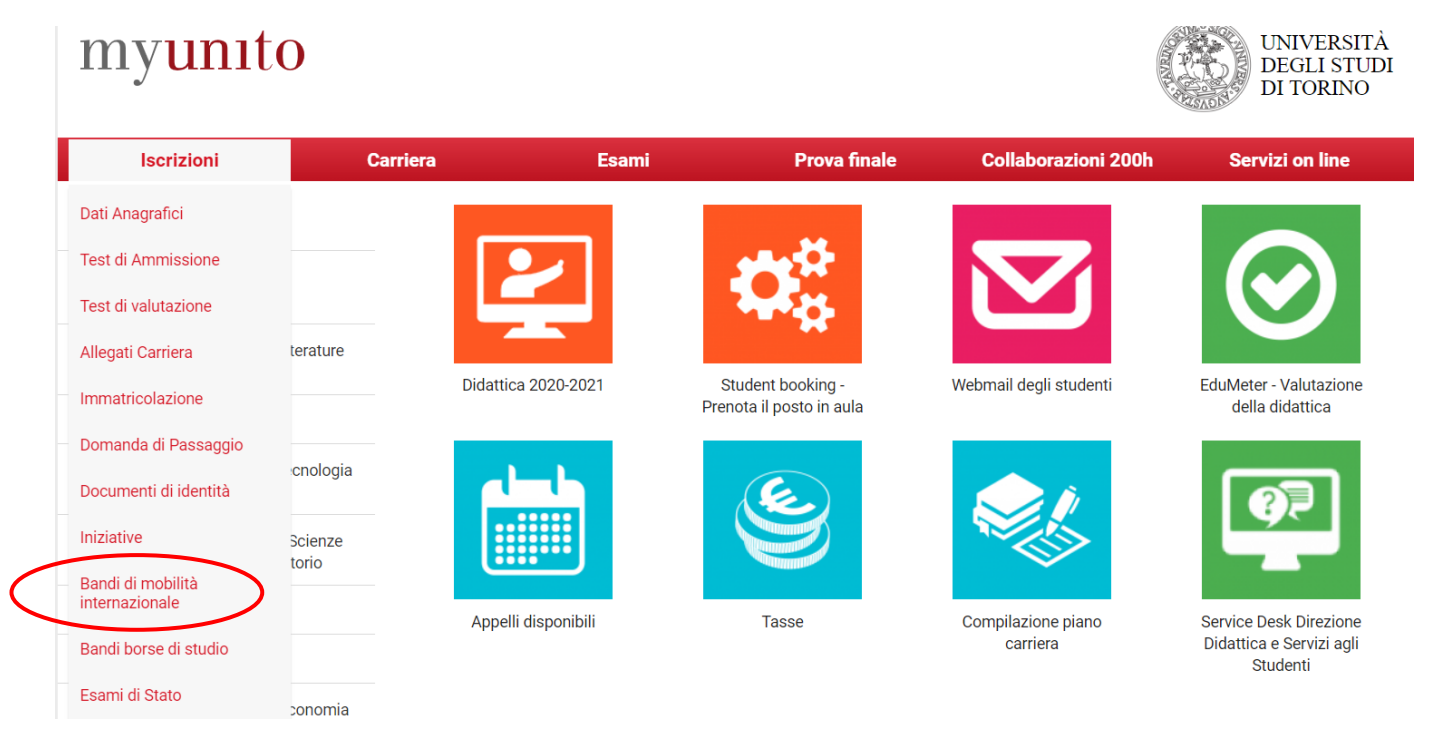

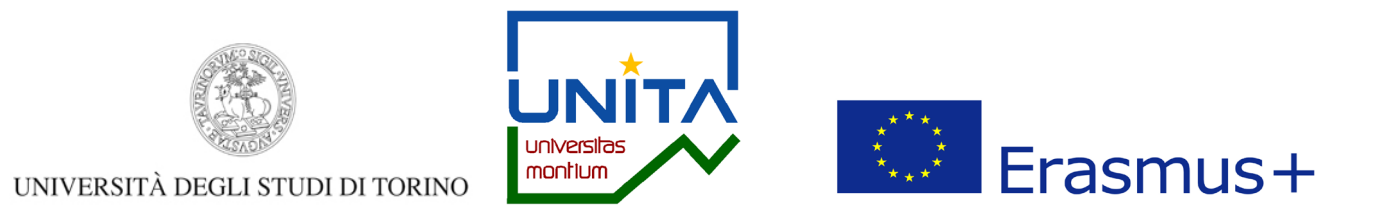

## Per selezionare il Bando BIP UNITA I Edizione 2021 clicca su 🍳

#### BIP call 2021

|      |       |                                 |       | $\mathbf{i}$ |        |
|------|-------|---------------------------------|-------|--------------|--------|
|      | Num.  |                                 | Stato | State        |        |
| A.A. | bando | Titolo                          | bando | iscr.        | Azioni |
| 2021 | 1602  | Bando BIP UNITA I Edizione 2021 | 6     |              | €,     |

#### Erasmus+ Studio 2021-2022

| A.A. | Num.<br>bando | Titolo                                                                       | Stato<br>bando | Stato<br>iscr. | Azi | oni        |
|------|---------------|------------------------------------------------------------------------------|----------------|----------------|-----|------------|
| 2020 | 1524          | Scuola di Scienze Giuridiche, Politiche ed Economico-sociali                 | ۵              | •              | 0,  | www<br>k   |
| 2020 | 1547          | SUISS: ripescaggi                                                            | ۵              |                | 0,  | www<br>N   |
| 2020 | 1548          | Dipartimento di Scienza e Tecnologia del Farmaco: ripescaggi                 | ۵              |                | Q   | www        |
| 2020 | 1549          | Dipartimento di Psicologia: ripescaggi                                       | ۵              |                | 0   | <u>www</u> |
| 2020 | 1550          | Scuola di Agraria e Medicina Veterinaria: ripescaggi                         | ۵              |                | 0,  | www<br>N   |
| 2020 | 1551          | Scuola di Management ed Economia: ripescaggi                                 | ۵              |                | 0,  | www<br>N   |
| 2020 | 1552          | Dipartimento di Lingue e Letterature straniere e Culture moderne: ripescaggi | ۵              |                | €,  | <u>www</u> |
| 2020 | 1553          | Scuola di Medicina: ripescaggi                                               | ۵              |                | 0   | www        |
| 2020 | 1554          | Scuola di Scienze Umanistiche: ripescaggi                                    | ۵              |                | Q   | <u>www</u> |
| 2020 | 1555          | Scuola di Scienze della Natura: ripescaggi                                   | ۵              |                | 0   | <u>www</u> |
| 2020 | 1556          | Scuola di Scienze Giuridiche, Politiche ed Economico-sociali: ripescaggi     | ۵              |                | €,  | <u>www</u> |

#### Legenda:

Link esterno

Oettaglio/Iscrizione

- Iscritto al bando
- Iscrizione non completata
- Liscrizioni anerte

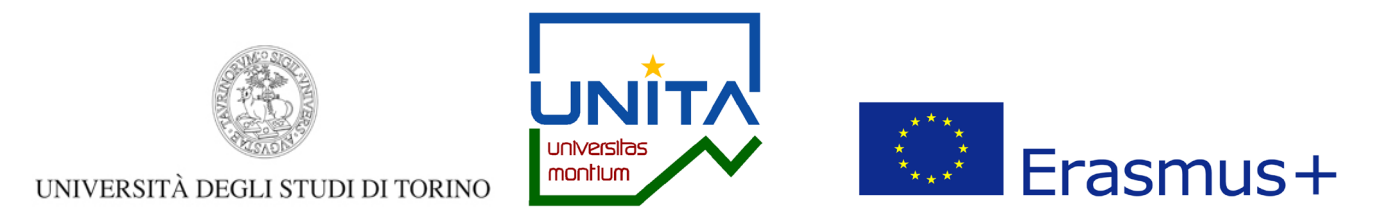

## Per consultare le informazioni relative al bando e l'elenco delle mete disponibili clicca su Vai al dettaglio del bando.

| Jati Bando                                                                                                |                                                                                                    |                                                              |                                   |                                                                                                    |  |
|----------------------------------------------------------------------------------------------------|----------------------------------------------------------------------------------------------------|--------------------------------------------------------------|-----------------------------------|----------------------------------------------------------------------------------------------------|--|
| <b>Fitolo</b>                                                                                             |                                                                                                    |                                                              |                                   | Bando BIP UNITA I Edizione 2021                                                                      |  |
| Compilazione domande                                                                                      |                                                                                                    |                                                              |                                   | dal 23/02/2022 al 03/03/2022 13:00                                                                   |  |
| Ulteriori informazioni                                                                                    |                                                                                                    |                                                              |                                   | vai al dettaglio del bando                                                                           |  |
|                                                                                                    |                                                                                                    |                                                              |                                   |                                                                                                    |  |
| <b>Candidatura al Bando</b><br>on risulti iscritto al bando.                                              |                                                                                                    |                                                              |                                   |                                                                                                    |  |
| Candidatura al Bando<br>on risulti iscritto al bando.<br>Fase                                             | Check-List                                                                                                    |                                                              | Info Sta                          | tato                                                                                                 |  |
| candidatura al Bando<br>on risulti iscritto al bando.<br>Fase<br>Iscrizione al bando                      | Check-List           1         Compilazione Modulo di Candidatura                                                                                                    | obbligatoria                                                 | Info Sta                          | tato<br>6 Legenda:                                                                                   |  |
| candidatura al Bando<br>on risulti iscritto al bando.<br>Fase<br>Iscrizione al bando                      | Check-List           1         Compilazione Modulo di Candidatura           2         Upload Allegati Iscrizione                                                                                                    | obbligatoria<br>obbligatoria                                 | Info Sta                          | tato<br>6 Legenda:                                                                                   |  |
| Candidatura al Bando<br>on risulti iscritto al bando.<br>Fase<br>Iscrizione al bando                      | Check-List       1     Compilazione Modulo di Candidatura       2     Upload Allegati Iscrizione       3     Conferma iscrizione al bando                                                                                                    | obbligatoria<br>obbligatoria<br>obbligatoria                 | Info Sta                          | tato       6       0       6       A       6       attività aperta                                   |  |
| Candidatura al Bando<br>on risulti iscritto al bando.<br>Fase<br>Iscrizione al bando<br>Assegnazione Sede | Check-List         1       Compilazione Modulo di Candidatura         2       Upload Allegati Iscrizione         3       Conferma Iscrizione al bando         4       Pubblicazione dati Graduatoria                                               | obbligatoria<br>obbligatoria<br>obbligatoria                 | Info Sta<br>E<br>E<br>E           | tato<br><u>A</u><br><u>A</u><br><u>A</u><br><u>A</u><br><u>A</u><br><u>A</u><br><u>A</u><br><u>A</u> |  |
| Candidatura al Bando<br>on risulti iscritto al bando.<br>Fase<br>Iscrizione al bando<br>Assegnazione Sede | Check-List         1       Compilazione Modulo di Candidatura         2       Upload Allegati Iscrizione         3       Conferma Iscrizione al bando         4       Pubblicazione dati Graduatoria         5       Conferma della sede assegnata | obbligatoria<br>obbligatoria<br>obbligatoria<br>obbligatoria | Info Sta<br>E<br>E<br>E<br>E      | tato<br>A<br>A<br>A<br>A<br>A<br>A<br>A<br>A<br>A<br>A<br>A<br>A<br>A                                |  |
| Candidatura al Bando<br>on risulti iscritto al bando.<br>Fase<br>Iscrizione al bando<br>Assegnazione Sede | Check-List         1       Compilazione Modulo di Candidatura         2       Upload Allegati Iscrizione         3       Conferma Iscrizione al bando         4       Pubblicazione dati Graduatoria         5       Conferma della sede assegnata | obbligatoria<br>obbligatoria<br>obbligatoria<br>obbligatoria | Info Sta<br>E<br>E<br>E<br>E<br>E | tato<br>A<br>A<br>A<br>A<br>A<br>A<br>A<br>A<br>A<br>A<br>A<br>A<br>A                                |  |

🖉 <u>compila il modulo</u>

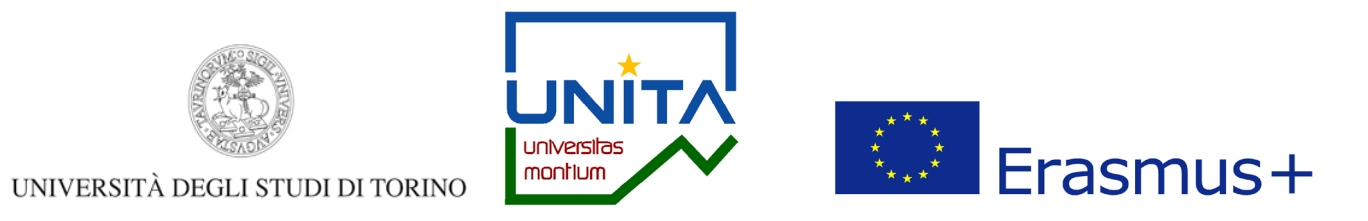

## Nella seguente pagina sono visualizzate - soltanto in consultazione – le mete disponibili per il Bando BIP UNITA I Edizione 2021.

#### Dettaglio Bandi di Mobilità Internazionale

Sede di destinazione

Université de Pau et des Pays de L'Adour - PG

In questa pagina vengono visualizzati i dati del bando

| Dati Bando           |                                    |
|----------------------|------------------------------------|
|                      |                                    |
| Titolo               | Bando BIP UNITA I Edizione 2021    |
| Compilazione domande | dal 23/02/2022 al 03/03/2022 13:00 |
| Numero Preferenze    | 1                                  |
| Revoca abilitata     | Si                                 |

Sedi previste dal Bando

Cod. Erasmus

F PAU01

| Note | Sottoarea | Web-site | Docente | Posti | Mesi |
|------|-----------|----------|---------|-------|------|
|      |           |          | Cerca   |       | Q    |

Literature and linguistics

-

FRANCA BRUERA 5

www

### Allegati previsti dal Bando

| Utilizzo            | Titolo                                    | Тіро         |
|---------------------|-------------------------------------------|--------------|
| Iscrizione al bando | Learning Agreement                        | obbligatorio |
| Iscrizione al bando | Transcript of records carriera in corso   | obbligatorio |
| Iscrizione al bando | Transcript of records carriera precedente | opzionale    |

Verifica i requisiti nell'Elenco destinazioni e requisiti BIP Erasmus UNITA (Allegato 1 del Bando).

Torna alla tua candidatura Torna all'elenco bandi

versità degli Studi di Torino - Via Verdi, 8 - 10124 Torino - Centralino +39 011 6706111 P.I. 02099550010 - C.F. 80088230018 - IBAN ITO7N030690921710000004698

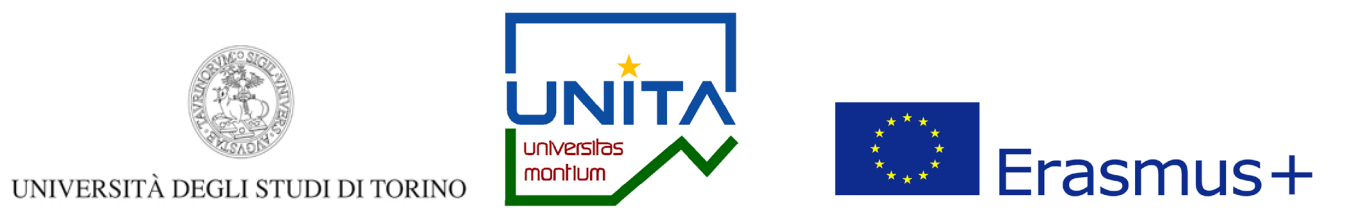

## Per tornare alla candidatura vai al fondo della pagina e clicca sul pulsante Torna alla tua candidatura.

#### Allegati previsti dal Bando

| Utilizzo                                          | Titolo                                    | Тіро         |
|---------------------------------------------------|-------------------------------------------|--------------|
| Iscrizione al bando                               | Learning Agreement                        | obbligatorio |
| Iscrizione al bando                               | Transcript of records carriera in corso   | obbligatorio |
| Iscrizione al bando                               | Transcript of records carriera precedente | opzionale    |
| Torna alla tua candidatura Torna all'elenco bandi |                                           | ·            |

\_\_\_\_\_

-1-

rennea megalola nel cienco acomación e regalola on crasmas ormitigniegado i acioa

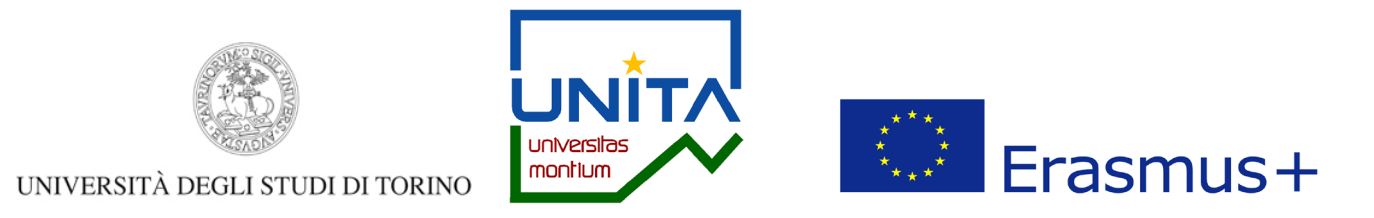

## Per procedere con l'invio della candidatura clicca su Compila il modulo.

Ti ricordiamo che è obbligatorio allegare il Learning Agreement firmato dal <u>Responsabile didattico per la mobilità internazionale del tuo corso di Studio</u> e gli esami sostenuti nella carriera in corso o conclusa per studenti/esse II e III ciclo.

Candidatura Bandi di Mobilità Internazionale

In questa pagina è possibile effettuare l'iscrizione al bando e seguire tutte le fasi della propria candidatura.

| Dati Bando             |                                    |
|------------------------|------------------------------------|
| Titolo                 | Bando BIP UNITA I Edizione 2021    |
| Compilazione domande   | dal 23/02/2022 al 03/03/2022 13:00 |
| Ulteriori informazioni | Q vai al dettaglio del bando       |

#### 🕳 Candidatura al Bando 🕳

Non risulti iscritto al bando.

| Fase                                     | Check-List                                                                                                    |                                                              | Info Stato       |                                                                                                   |  |
|------------------------------------------|----------------------------------------------------------------------------------------------------|--------------------------------------------------------------|------------------|---------------------------------------------------------------------------------------------------|--|
| Iscrizione al bando<br>Assegnazione Sede | 1       Compilazione Modulo di Candidatura         2       Upload Allegati Iscrizione         3       Conferma iscrizione al bando         4       Pubblicazione dati Graduatoria         5       Conferma della sede assegnata | obbligatoria<br>obbligatoria<br>obbligatoria<br>obbligatoria | 6<br>9<br>9<br>9 | Legenda:<br>attività aperta<br>attività bloccata<br>attività completata<br>ulteriori informazioni |  |
| - Compilazione Mod                       | dulo di Candidatura                                                                                                    |                                                              |                  |                                                                                                   |  |

Non hai ancora compilato il modulo di candidatura

ompila il modulo

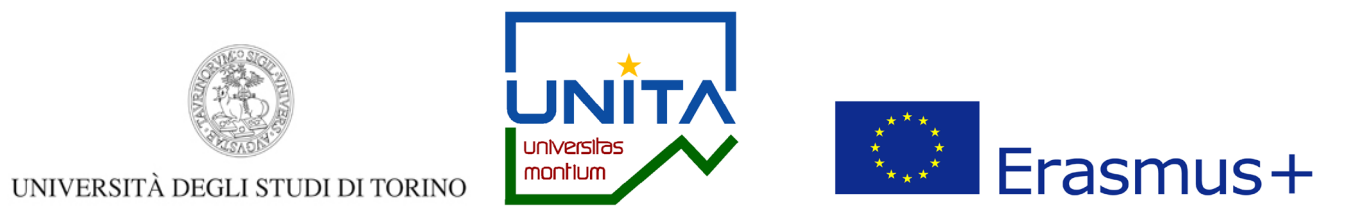

# Nella seguente pagina devi confermare di essere in possesso dei **requisiti linguistici e del livello di studio** richiesti dall'Ateneo partner che offre il programma di tuo interesse.

#### Bando BIP UNITA I Edizione 2021

E' stata richiesta l'iscrizione al bando di mobilità internazionale **Bando BIP UNITA i Edizione 2021** Per procedere con l'iscrizione premere **ISCRIVI** Per uscire dalla procedura premere **ANNULLA** 

#### Esami registrati

#### Verifica nel libretto gli esami registrati.

Torna in questa pagina per effettuare l'iscrizione ed eventuamente indica altri esami nel campo Dichiarazioni aggiuntive.

#### Requisiti

| ATTEN |         | E per proseguire è necessario dichiarare di essere in possesso dei requisiti indicati come "obbligatori".                                                                                                    |
|-------|---------|----------------------------------------------------------------------------------------------------|
|       | R       | uisito                                                                                                    |
|       | D       | ichiaro di essere in possesso dei requisiti linguistici, curriculari e del livello di studi richiesti dall'Ateneo partner e riportati nell'Elenco destinazioni e requisiti BIP Erasmus UNITA (Allegato 1 del Bando).(requisito obbligatorio)                                            |
|       | Q<br>SI | ualoa a risultassi selezionato/a per una mobilità Erasmus per BIP, autorizzo a fornire i miei dati personali (nome, cognome, e-mail e Struttura didattica di appartenenza) ad altri/e studenti/esse selezionati/e per la stessa destinazione, e ad eventuali soggetti terzi che offrono |

#### Selezionare le preferenze per le destinazioni

| Erasmus Sede di destinazione Note Sottoarea (mesi) Posti Do                                                                                                    |                    |                                           |
|----------------------------------------------------------------------------------------------------|--------------------|-------------------------------------------|
|                                                                                                    | Docente Pref. Est. | Note (da inserire solo se scegli la sede) |
| F PAU01       Université de Pau et des Pays de<br>L'Adour - PG       Verifica i requisiti nell'Elenco destinazioni e requisiti BIP Erasmus UNITA<br>(Allegato 1 del Bando).       Literature and<br>linguistics       5       FR | FRANCA<br>BRUERA   |                                           |

#### Ulteriori informazioni

Dichiarazioni aggiuntive:

Indicatori di merito

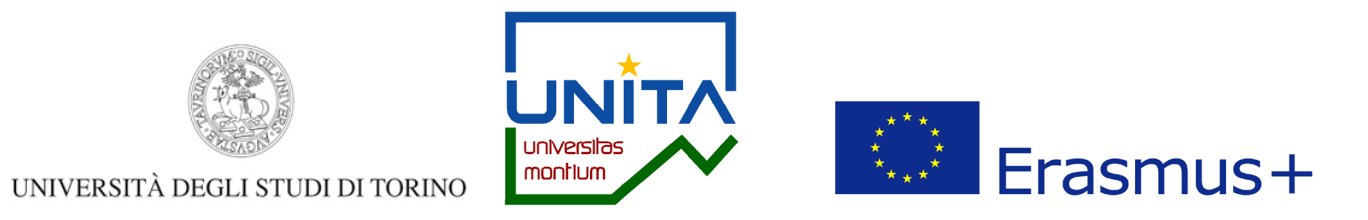

## Nella stessa pagina seleziona il programma di tuo interesse nel campo Pref. (Preferenza). É possibile candidarsi soltanto per un BIP Erasmus UNITA.

Bando BIP UNITA I Edizione 2021

E' stata richiesta l'iscrizione al bando di mobilità internazionale **Bando BIP UNITA I Edizione 2021** Per procedere con l'iscrizione premere **ISCRIVI** Per uscire dalla procedura premere **ANNULLA** 

Esami registrati

#### Verifica nel libretto gli esami registrati.

Torna in questa pagina per effettuare l'iscrizione ed eventuamente indica altri esami nel campo Dichiarazioni aggiuntive.

#### Requisiti

ATTENZIONE: per proseguire è necessario dichiarare di essere in possesso dei requisiti indicati come "obbligatori".

| Requisito                                                                                                    |
|----------------------------------------------------------------------------------------------------|
| Dichiaro di essere in possesso dei requisiti linguistici, curriculari e del livello di studi richiesti dall'Ateneo partner e riportati nell'Elenco destinazioni e requisiti BIP Erasmus UNITA (Allegato 1 del Bando).(requisito obbligatorio)                                                                                                    |
| Qualora risultassi selezionato/a per una mobilità Erasmus per BIP, autorizzo a fornire i miei dati personali (nome, cognome, e-mail e Struttura didattica di appartenenza) ad altri/e studenti/esse selezionati/e per la stessa destinazione, e ad eventuali soggetti terzi che offrono supporto a studenti/esse UniTo nella ricerca di soluzioni abitative. |

#### Selezionare le preferenze per le destinazioni

| Cod.    |                                                  |                                                                                                    |                               | Durata |       | /                |       | Referente  |                                           |
|---------|--------------------------------------------------|----------------------------------------------------------------------------------------------------|-------------------------------|--------|-------|------------------|-------|------------|-------------------------------------------|
| Erasmus | Sede di destinazione                             | Note                                                                                                | Sottoarea                     | (mesi) | Posti | Docente          | Pref. | Est.       | Note (da inserire solo se scegli la sede) |
| F PAU01 | Université de Pau et des Pays de<br>L'Adour - PG | Verifica i requisiti nell'Elenco destinazioni e requisiti BIP Erasmus UNITA (Allegato 1 del Bando). | Literature and<br>linguistics |        | 5     | FRANCA<br>BRUERA |       | $\bigcirc$ |                                           |

#### Ulteriori informazioni

Dichiarazioni aggiuntive:

Indicatori di merito

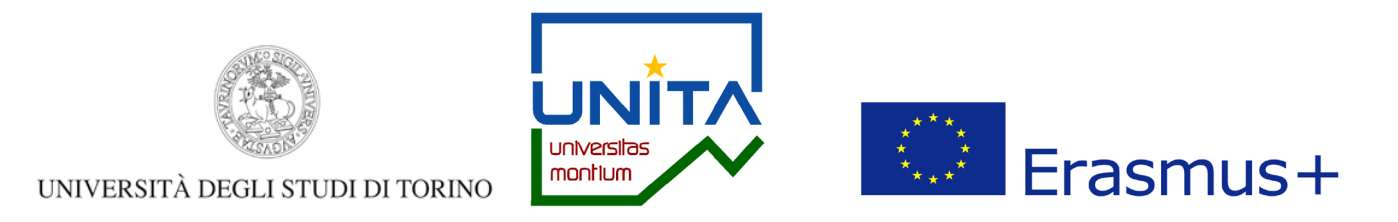

Per inviare la candidatura clicca su *Iscrivi*. Per tornare alla pagina precedente clicca su *Annulla*.

| Ulteriori informazioni                         |  |  |  |    |
|------------------------------------------------|--|--|--|----|
| Dichiarazioni<br>aggiuntive:                   |  |  |  |    |
| Indicatori di merito                           |  |  |  | // |
| Media voti 29,33<br>Media ponderata voti 29,33 |  |  |  |    |
| Iscrivi Annulla                                |  |  |  |    |
|                                                |  |  |  |    |
|                                                |  |  |  |    |

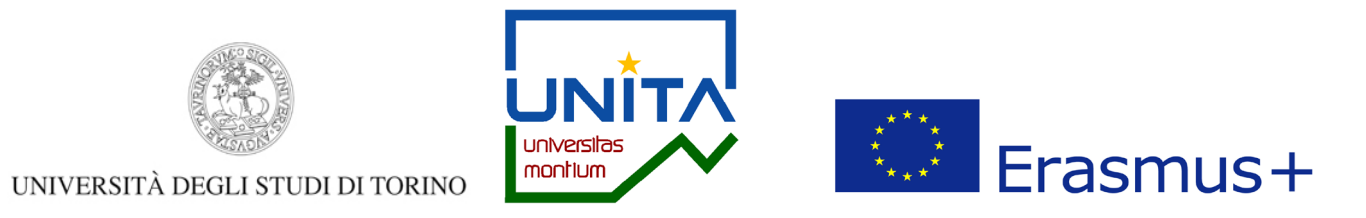

## La candidatura NON è ancora confermata!

## 1 - Compilazione Modulo di Candidatura

Il modulo di candidatura è stato compilato correttamente

Per qualsiasi modifica clicca su "Annulla iscrizione al bando" e ricompila la candidatura.

Requisiti dichiarati

| Requisito                                                                                                    |
|----------------------------------------------------------------------------------------------------|
| Dichiaro di essere in possesso dei requisiti linguistici, curriculari e del livello di studi richiesti dall'Ateneo partner e riportati nell'Elenco Destinazioni e Requisiti (Allegato 1 del Bando).                                                          |
| V Qualora risultassi selezionato per una mobilità Erasmus per studio, autorizzo a fornire i miei dati personali (nome, cognome, indirizzo e-mail e struttura didattica di appartenenza) altri studenti selezionati per la stessa destinazione e ad eventuali |
| soggetti terzi che offrono supporto agli studenti UniTo nella ricerca di soluzioni abitative.                                                                                                    |

#### Sedi scelte

Indietro

| Cod. Erasmus | Sede di destinazione                     | Note                                                                                                    | Sottoarea                  | Web-site | Docente       | Posti | Mesi |
|--------------|------------------------------------------|----------------------------------------------------------------------------------------------------|----------------------------|----------|---------------|-------|------|
| F PAU01      | Université de Pau et des Pays de L'Adour | Verifica i requisiti previsti dall'Ateneo partner nell'Elenco Destinazioni e Requisiti (Allegato 1 del Bando). | Literature and linguistics | www      | FRANCA BRUERA | 5     |      |

🔆 Annulla iscrizione al bando 🖨 stampa in bozza del modulo di candidatura

# 2 - Upload Allegati Iscrizione Effettuare l'upload degli allegati obbligatori per la partecipazione al bando. La conferma della candidatura al bando sarà possibile solo quando saranno stati caricati tutti gli allegati obbligatori. Titolo Tipo Azioni Learning Agreement Importanti della candidatori della candidatori

👔 inserisci allegato

4

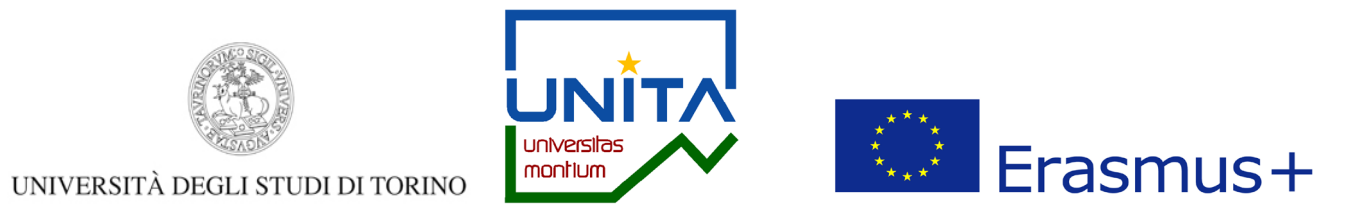

Verifica i dati inseriti e aggiungi i documenti richiesti, tra cui il Learning Agreement firmato dal tuo referente in allegato ed il certificato degli esami sostenuti nella carriera in corso o conclusa per studenti/esse II e III ciclo. Per allegare i documenti clicca su *Inserisci allegato*.

Dichiaro di essere in possesso dei requisiti linguistici, curriculari e del livello di studi richiesti dall'Ateneo partner e riportati nell'Elenco Destinazioni e Requisiti (Allegato 1 del Bando).
 Qualora risultassi selezionato per una mobilità Erasmus per studio, autorizzo a fornire i miei dati personali (nome, cognome, indirizzo e-mail e struttura didattica di appartenenza) altri studenti selezionati per la stessa destinazione e ad eventuali soggetti terzi che offrono supporto agli studenti UniTo nella ricerca di soluzioni abitative.
 Seeli scelte

|   | Cod. Erasmus | Sede di destinazione                     | Note                                   |                                                                         | Sottoarea                  | Web-site | Docente       | Posti | Mesi |
|---|--------------|------------------------------------------|----------------------------------------|-------------------------------------------------------------------------|----------------------------|----------|---------------|-------|------|
|   | F PAU01      | Université de Pau et des Pays de L'Adour | Verifica i requisiti previsti dall'Ate | eo partner nell'Elenco Destinazioni e Requisiti (Allegato 1 del Bando). | Literature and linguistics | www      | FRANCA BRUERA | 5     |      |
| - |              |                                          |                                        |                                                                         |                            |          |               |       |      |

🛛 💥 Annulla iscrizione al bando 🛑 stampa in bozza del modulo di candidatura

6

## 2 - Upload Allegati Iscrizione

Effettuare l'upload degli allegati obbligatori per la partecipazione al bando.

La conferma della candidatura al bando sarà possibile solo quando saranno stati caricati tutti gli allegati obbligatori.

| Titolo             | Тіро           | Azioni             |
|--------------------|----------------|--------------------|
| Learning Agreement | 💿 obbligatorio |                    |
| Indietro           |                | inserisci allegato |

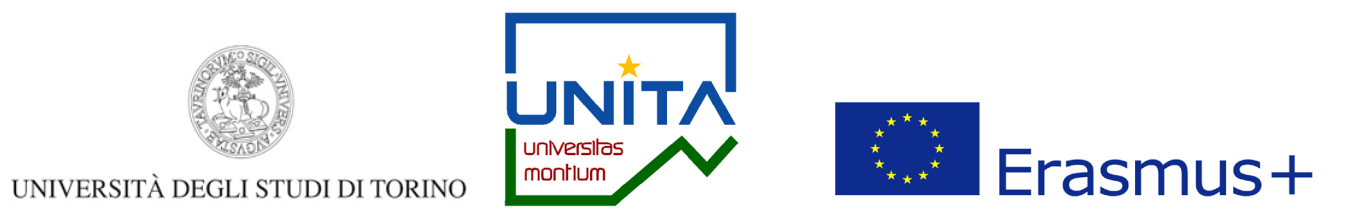

## Seleziona l'allegato predefinito fra le opzioni indicate e poi Scegli file per caricare il documento. É possibile caricare soltanto file in formato .pdf.

| Inserimento allegato   |                                     |   |
|------------------------|-------------------------------------|---|
| Dati del bando         |                                     |   |
| Dati Allegato          |                                     |   |
| Allegato Predefinito   | Learning Agreement                  |   |
| Oppure Allegato Libero | Learning Agreement                  |   |
| Descrizione            |                                     | 1 |
|                        |                                     |   |
|                        |                                     | 2 |
| Allegato (Max 5MByte)  | Scegli file Nessun file selezionato | ] |
| Allega Esci            |                                     |   |

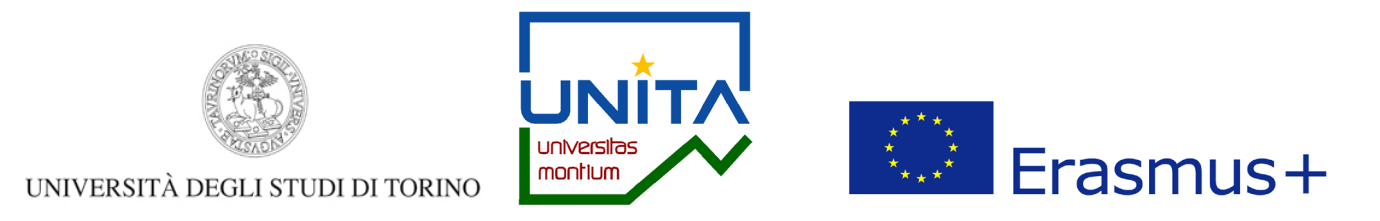

## Verifica i dati inseriti. Se è necessario modificare la candidatura compilata clicca su Annulla iscrizione al bando.

1 - Compilazione Modulo di Candidatura

Il modulo di candidatura è stato compilato correttamente

Per qualsiasi modifica clicca su "Annulla iscrizione al bando" e ricompila la candidatura.

Requisiti dichiarati

|   | Requisito                                                                                                    |
|---|----------------------------------------------------------------------------------------------------|
| ~ | Dichiaro di essere in possesso dei requisiti linguistici, curriculari e del livello di studi richiesti dall'Ateneo partner e riportati nell'Elenco Destinazioni e Requisiti (Allegato 1 del Bando).                                                        |
| ~ | Qualora risultassi selezionato per una mobilità Erasmus per studio, autorizzo a fornire i miei dati personali (nome, cognome, indirizzo e-mail e struttura didattica di appartenenza) altri studenti selezionati per la stessa destinazione e ad eventuali |
|   | soggetti terzi che offrono supporto agli studenti UniTo nella ricerca di soluzioni abitative.                                                                                                    |
|   |                                                                                                    |

#### Sedi scelte

| Cod. Erasmus                            | Sede di destinazione                                                                                | Note                                                                                                    | Sottoarea                   | Web-site          | Docente            | Posti      | Mesi     |
|-----------------------------------------|----------------------------------------------------------------------------------------------------|----------------------------------------------------------------------------------------------------|-----------------------------|-------------------|--------------------|------------|----------|
| F PAU01                                 | Université de Pau et des Pays de L'Adour                                                            | Verifica i requisiti previsti dall'Ateneo partner nell'Elenco Destinazioni e Requisiti (Allegato 1 del Bando). | Literature and linguistics  | and a             | FRANCA BRUERA      | 5          |          |
| 2 - Unload A                            | Merati Iscrizione                                                                                   |                                                                                                    | Annulla iscrizione al bando | e <u>stanpa i</u> | n bozza del modulo | di cand    | idatura  |
| 2 - Opioau P                            | liegati iscrizione                                                                                  |                                                                                                    |                             |                   |                    |            |          |
| Effettuare l'uploa<br>La conferma della | d degli allegati obbligatori per la partecipazion<br>a candidatura al bando sarà possibile solo qua | ne al bando.<br>ando saranno stati caricati tutti gli allegati obbligatori.                                    |                             |                   |                    |            |          |
| Titolo                                  |                                                                                                    |                                                                                                    | Тіро                        |                   | Azioni             |            |          |
| Learning Agreen                         | nent                                                                                                |                                                                                                    | obbligatorio                |                   | 🖻 🗃                | ī          |          |
|                                         |                                                                                                    |                                                                                                    |                             |                   | in 🖍               | iserisci a | allegato |
| 3 - Conferm                             | a iscrizione al bando                                                                               |                                                                                                    |                             |                   |                    |            | 6        |

Per effettuare la conferma dell'iscrizione al bando clicca su "Conferma iscrizione al bando e stampa definitiva". Dopo la conferma non sarà più possibile effettuare modifiche alla candidatura.

🚔 Conferma iscrizione al bando e stampa definitiva

~

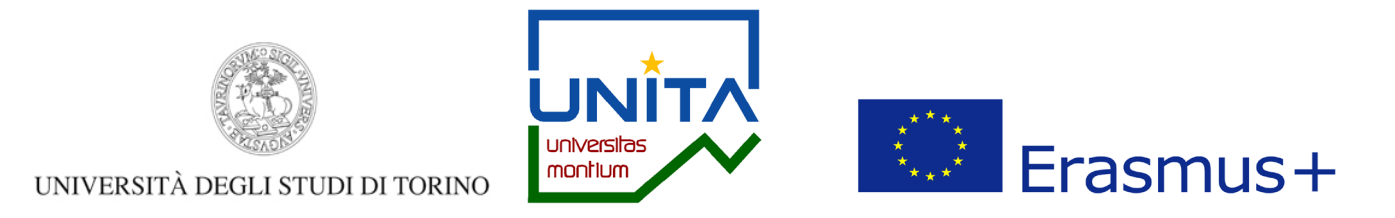

Per confermare l'annullamento della candidatura clicca su Rimuovi.

Per inviare nuovamente la tua candidatura – entro le ore 13.00 del 03/03/2022 – torna alla pagina principale e clicca su Compila il modulo.

E' stata richiesta la cancellazione dell'iscrizione dal bando corrente. Per continuare premere **RIMUOVI** altrimenti **ANNULLA** 

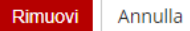

Università degli Studi di Torino - Via Verdi, 8 - 10124 Torino - Centralino +39 011 6706111 P.I. 02099550010 - C.F. 80088230018 - IBAN IT07N0306909217100000046985

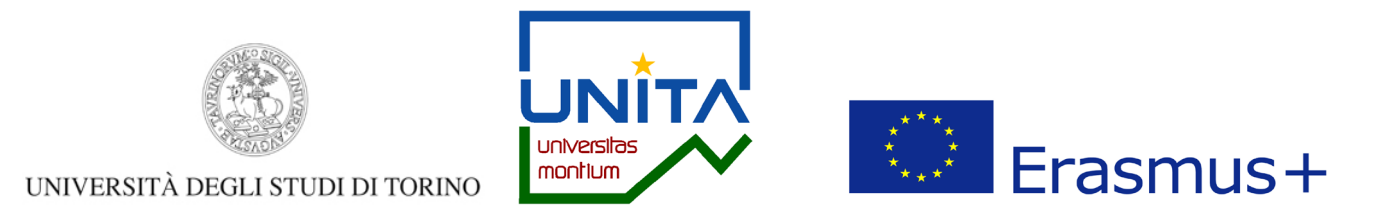

## Per inviare definitivamente la candidatura clicca su Conferma iscrizione al bando e stampa definitiva.

#### 1 - Compilazione Modulo di Candidatura

Il modulo di candidatura è stato compilato correttamente Per qualsiasi modifica clicca su "Annulla iscrizione al bando" e ricompila la candidatura.

#### Requisiti dichiarati

| _ |                                                                                                    |
|---|----------------------------------------------------------------------------------------------------|
| Γ | Requisito                                                                                                    |
|   | Dichiaro di essere in possesso dei requisiti linguistici, curriculari e del livello di studi richiesti dall'Ateneo partner e riportati nell'Elenco Destinazioni e Requisiti (Allegato 1 del Bando).                                                        |
|   | Qualora risultassi selezionato per una mobilità Erasmus per studio, autorizzo a fornire i miei dati personali (nome, cognome, indirizzo e-mail e struttura didattica di appartenenza) altri studenti selezionati per la stessa destinazione e ad eventuali |
|   | soggetti terzi che offrono supporto agli studenti UniTo nella ricerca di soluzioni abitative.                                                                                                    |

#### Sedi scelte

| Cod. Erasmus | Sede di destinazione                     | Note                                                                                                    | Sottoarea                  | Web-site    | Docente       | Posti | Mesi |
|--------------|------------------------------------------|----------------------------------------------------------------------------------------------------|----------------------------|-------------|---------------|-------|------|
| F PAU01      | Université de Pau et des Pays de L'Adour | Verifica i requisiti previsti dall'Ateneo partner nell'Elenco Destinazioni e Requisiti (Allegato 1 del Bando). | Literature and linguistics | <b>NAME</b> | FRANCA BRUERA | 5     |      |
|              |                                          |                                                                                                    |                            | -           |               |       |      |

Annulla iscrizione al bando 📾 stampa in bozza del modulo di candidatura

#### 2 - Upload Allegati Iscrizione

3 - Conferma iscrizione al bando

Effettuare l'upload degli allegati obbligatori per la partecipazione al bando.

Dopo la conferma non sarà più possibile effettuare modifiche alla candidatura.

La conferma della candidatura al bando sarà possibile solo quando saranno stati caricati tutti gli allegati obbligatori.

Per effettuare la conferma dell'iscrizione al bando clicca su "Conferma iscrizione al bando e stampa definitiva".

| Titolo             | Тіро         | Azioni |
|--------------------|--------------|--------|
| Learning Agreement | obbligatorio | 💕 🗒 🛅  |

inserisci allegato

6

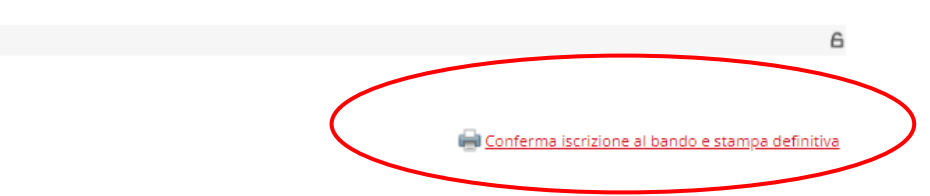

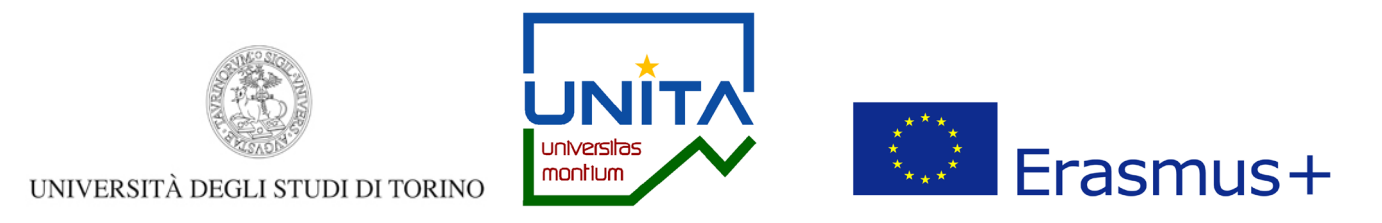

Per confermare l'invio della candidatura clicca su Conferma iscrizione al bando e stampa definitiva. Altrimenti clicca su Indietro.

ATTENZIONE: una volta inviata la conferma non sarà più possibile modificare la candidatura.

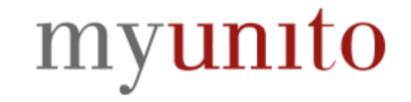

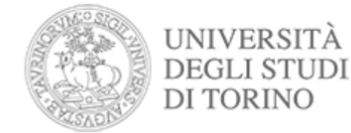

MENU

## Conferma iscrizione e Stampa definitiva

| Attenzione Per procedere premere il pulsante 'Conferma', per annullare l'operazione premere il pulsante 'Indietro'. Si ricorda che confermando l'operazione i dati dell'iscrizione non saranno più modificabili. |
|----------------------------------------------------------------------------------------------------|
| Conferma Indietro                                                                                                    |

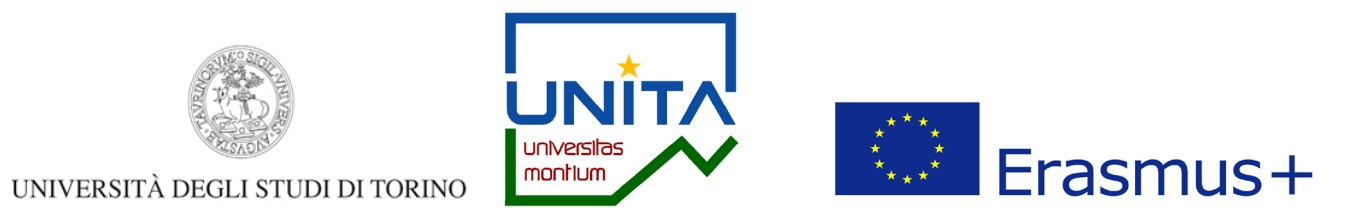

Dopo aver inviato la conferma della candidatura compare il messaggio *La tua iscrizione al bando è confermata*.

Candidatura Bandi di Mobilità Internazionale

In questa pagina è possibile effettuare l'iscrizione al bando e seguire tutte le fasi della propria candidatura.

| Compilazione domande     |                                                                                                    |                                                              |                                                        |                                                                                                    |
|--------------------------|----------------------------------------------------------------------------------------------------|--------------------------------------------------------------|--------------------------------------------------------|----------------------------------------------------------------------------------------------------|
| Ulteriori informazioni   |                                                                                                    |                                                              |                                                        | Q vai al dettaglio del bando                                                                         |
|                          |                                                                                                    |                                                              |                                                        | -                                                                                                    |
| For didata a Doma        |                                                                                                    |                                                              |                                                        |                                                                                                    |
| .andidatura al Band      | 10                                                                                                    |                                                              |                                                        |                                                                                                    |
| La tua iscrizione al bar | ndo è confermata.                                                                                                    |                                                              |                                                        |                                                                                                    |
|                          |                                                                                                    |                                                              |                                                        |                                                                                                    |
| -                        | Check-List                                                                                                    |                                                              | Info Stato                                             |                                                                                                    |
| hase                     |                                                                                                    |                                                              |                                                        |                                                                                                    |
| Iscrizione al pando      | 1 Compilazione Medulo di Candidatura                                                                                                    | obbligatoria                                                 | ×                                                      | Legenda:                                                                                             |
| Iscrizione al bando      | 1 Compilazione Meddio di Candidatura<br>2 Upload Allegati Iscrizione                                                                                                    | obbligatoria<br>obbligatoria                                 | ~                                                      | Legenda:                                                                                             |
| Iscrizione al Dande      | 1         Compilazione Medulo di Candidatura           2         Upload Allegati Iscrizione           3         Conferma iscrizione al bando                                                                                                    | obbligatoria<br>obbligatoria<br>obbligatoria                 | *                                                      | Legenda:<br>                                                                                         |
| Assegnazione Sede        | Compilazione Heddro di Candidatura     Upload Allegati Iscrizione     Conferma iscrizione al bando     Pubblicazione dati Graduatoria                                                                                                    | obbligatoria<br>obbligatoria<br>obbligatoria                 | *<br>*<br>*                                            | Legenda:<br>                                                                                         |
| Assegnazione Sede        | 1         Compilazione Medano di Candidatura           2         Upload Allegati Iscrizione           3         Conferma iscrizione al bando           4         Pubblicazione dati Graduatoria           5         Conferma della sede assegnata | obbligatoria<br>obbligatoria<br>obbligatoria                 | *<br>*<br>8                                            | Legenda:                                                                                             |
| Assegnazione Sede        | 1     Compilazione Medduo di Candidatura       2     Upioad Allegati Iscrizione       3     Conferma iscrizione al bando       4     Pubblicazione dati Graduatoria       5     Conferma della sede assegnata                                     | obbligatoria<br>obbligatoria<br>obbligatoria                 | <ul> <li>✓</li> <li>✓</li> <li>A</li> <li>A</li> </ul> | Legenda: <ul> <li>attività aperta</li> <li>attività bloccata</li> <li>attività completata</li> </ul> |
| Assegnazione Sede        | 1     Compilazione Medduo di Candidatura       2     Upload Allegati Iscrizione       3     Conferma iscrizione al bando       4     Pubblicazione dati Graduatoria       5     Conferma della sede assegnata                                     | obbligatoria<br>obbligatoria<br>obbligatoria<br>obbligatoria | ✓<br>✓<br>A<br>A                                       | Legenda:                                                                                             |

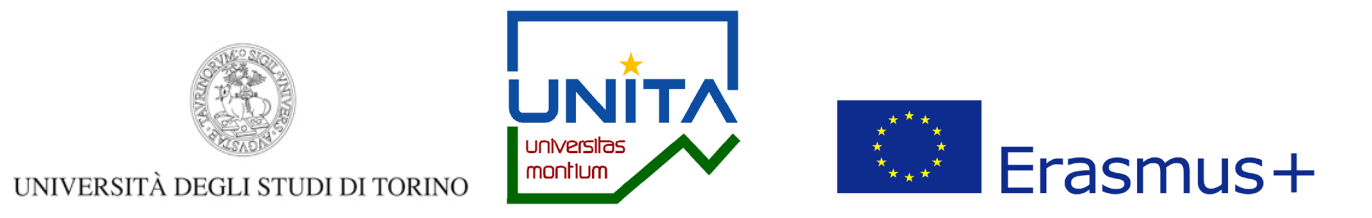

## Salva e conserva il documento pdf della candidatura inviata.

| Sedi sci | elte |
|----------|------|
|----------|------|

| Lou. Erasinus                          | Sede di destinazione                              | Note                                                                                                    | Sottoarea                  | Web-site              | Docente                | Posti               | Me          |
|----------------------------------------|---------------------------------------------------|----------------------------------------------------------------------------------------------------|----------------------------|-----------------------|------------------------|---------------------|-------------|
| PAU01                                  | Université de Pau et des Pays de L'Adour          | Verifica i requisiti previsti dall'Ateneo partner nell'Elenco Destinazioni e Requisiti (Allegato 1 del Bando). | Literature and linguistics | www.                  | FRANCA BRUERA          | 5                   |             |
|                                        |                                                   |                                                                                                    |                            |                       |                        |                     |             |
| - Upload <i>i</i>                      | Allegati Iscrizione                               |                                                                                                    |                            |                       |                        |                     |             |
| fettuare l'uploa                       | ad degli allegati obbligatori per la partecipazio | ne al bando.                                                                                                   |                            |                       |                        |                     |             |
| a conferma del                         | la candidatura al bando sarà possibile solo qu    | ando saranno stati caricati tutti gli allegati obbligatori.                                                    |                            |                       |                        |                     |             |
| litolo                                 |                                                   |                                                                                                    | Тіро                       |                       | Azioni                 |                     |             |
| earning Agree.                         | ment                                              |                                                                                                    | obbligatorio               |                       | <b></b>                |                     |             |
|                                        |                                                   |                                                                                                    |                            |                       |                        |                     |             |
| - Conferm                              | na iscrizione al bando                            |                                                                                                    |                            |                       |                        |                     |             |
|                                        |                                                   |                                                                                                    |                            |                       |                        |                     |             |
| scrizione è sta                        | ta confermata                                     |                                                                                                    |                            |                       |                        |                     |             |
| scrizione è sta                        | ta confermata.                                    |                                                                                                    |                            |                       |                        |                     |             |
| scrizione è sta                        | ta confermata.                                    |                                                                                                    | 🖨 Ris                      | stampa mod            | lulo di conferma iscri | izione al           | l ba        |
| scrizione è sta                        | ta confermata.                                    |                                                                                                    | Ris                        | stampa mod            | lulo di conferma iscr  | izione al           | l b         |
| crizione è sta<br>dietro               | ta confermata.                                    |                                                                                                    | Ris                        | stampa mod            | lulo di conferma iscr  | izione al           | l bi        |
| crizione è sta<br>ndietro              | ta confermata.                                    |                                                                                                    | Ris                        | stampa mod            | lulo di conferma iscr  | izione al           | l bi        |
| scrizione è sta<br>ndietro             | ta confermata.                                    |                                                                                                    | Ris                        | <del>stampa mod</del> | lulo di conferma iscr  | izione al           | <u>l bi</u> |
| scrizione è sta<br>ndietro             | ta confermata.                                    |                                                                                                    | Ris                        | stampa mod            | lulo di conferma iscr  | izione al           | l bi        |
| scrizione è sta<br>ndietro             | ta confermata.                                    |                                                                                                    | nis Ris                    | atampa mod            | lulo di conferma iscr  | izione al           | <u>l ba</u> |
| iscrizione è sta<br>Indietro           | ta confermata.                                    |                                                                                                    | Ris                        | stampa mod            | lulo di conferma iscr  | izione al           | l ba        |
| scrizione è sta<br>ndietro             | ta pdf                                            |                                                                                                    | Ris                        | <u>stampa mod</u>     | lulo di conferma iscr  | <u>izione al</u>    | l ba        |
| scrizione è sta<br>ndietro<br>Document | to.pdf                                            |                                                                                                    | Ris                        | <u>stampa mod</u>     | lulo di conferma iscr  | izione al<br>Mostra | <u>l ba</u> |
| ndietro                                | to.pdf                                            |                                                                                                    | Ris                        | stampa mod            | lulo di conferma iscr  | izione al<br>Mostra | <u>l ba</u> |